## PROSEDUR PENDAFTARAN GURU PELATIH UPSI MELALUI PORTAL E-SUPERVISOR

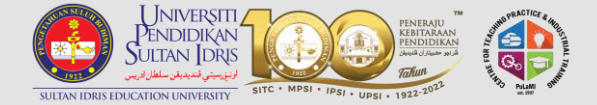

## Log masuk ke Supervisor Portal

(https://supervisor.upsi.edu.my/login)

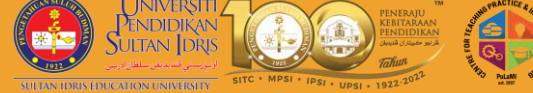

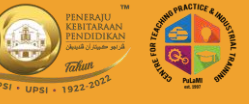

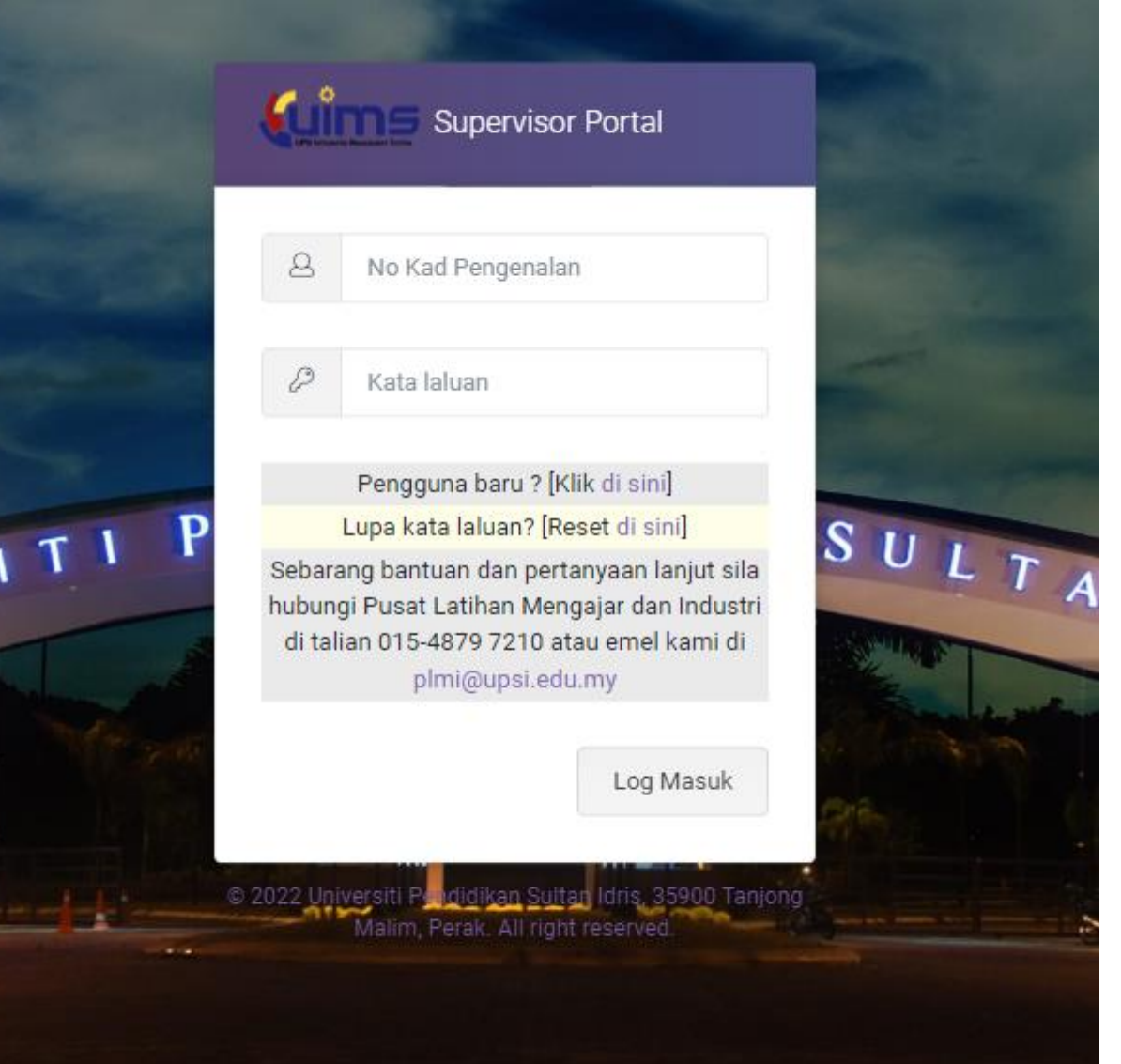

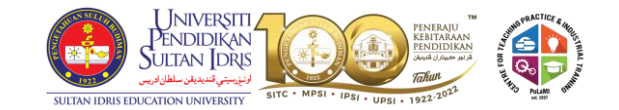

G

E

 $\rightarrow$ 

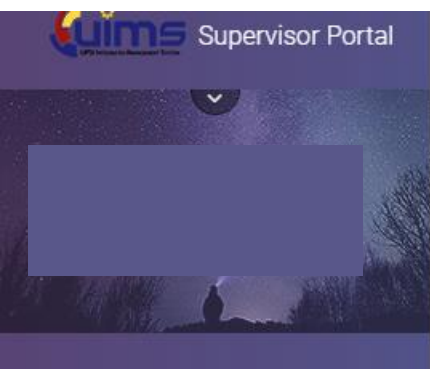

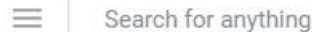

Home

Online Supervisor Application - General Info / Maklumat Am & Panduan

SUPERVISOR

Profile

Academic Qualification

Bank Account

Trainee Registration

Appointment Letter

Allowance Claim

Payment

Selamat Datang Welcome

Klik pada bahagian Trainee registration'

| <u>Nota / Note</u> *:<br>Sebarang pertanyaan<br>If you have any enqui | Pendaftaran Guru Pelatih<br>Registration of Trainee   Note *:   Sebarang pertanyaan, sila hubungi Universiti Pendidikan Sultan Idris (015-4879 7210 / 015-4879 7216).   If you have any enquiries, please contact Universiti Pendidikan Sultan Idris (015-4879 7210 / 015-4879 7216). |                     |                                                   |              |  |  |  |  |
|-----------------------------------------------------------------------|----------------------------------------------------------------------------------------------------|---------------------|---------------------------------------------------|--------------|--|--|--|--|
|                                                                       |                                                                                                    | Profil Gur<br>Exter | ru Pembimbing (ES16789)<br>mal Supervisor Profile |              |  |  |  |  |
| Nama<br><i>Name</i>                                                   |                                                                                                    |                     |                                                   |              |  |  |  |  |
| No. Kad Pengenalan<br>Identity Card No.                               |                                                                                                    | Pilih               |                                                   |              |  |  |  |  |
| Nama Bank / No. Aka<br>Bank Name / Accoun                             | aun<br>It No.                                                                                                    | Negeri              |                                                   |              |  |  |  |  |
| Kelayakan Akademik<br>Academic Qualificatio                           | оп                                                                                                    | Zon                 |                                                   |              |  |  |  |  |
| Negeri<br>State                                                       | Sila Pilih / Please Select                                                                                                    |                     |                                                   | Institusi    |  |  |  |  |
| Zon<br>Zone                                                           | Sila Pilih / Please Select                                                                                                    |                     |                                                   | sekolah guru |  |  |  |  |
| Institusi<br>Institution                                              | Sila Pilih / Please Select                                                                                                    |                     |                                                   | pembimbing   |  |  |  |  |
|                                                                       |                                                                                                    |                     |                                                   |              |  |  |  |  |

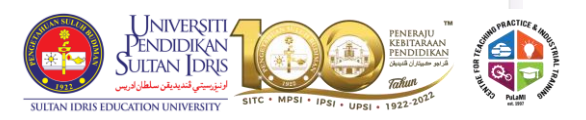

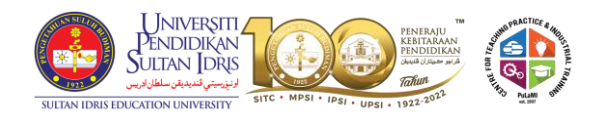

|                                                     | Profil Guru Pembimbing (ES16789)<br>External Supervisor Profile |                                              |                                               |                                    |                            |                                              |          |  |  |
|-----------------------------------------------------|-----------------------------------------------------------------|----------------------------------------------|-----------------------------------------------|------------------------------------|----------------------------|----------------------------------------------|----------|--|--|
| Nama<br><i>Name</i>                                 |                                                                 |                                              |                                               |                                    |                            |                                              |          |  |  |
| No. Kad Per<br>Identity Car                         | ngenalan<br><sup>.</sup> d No.                                  |                                              |                                               |                                    |                            |                                              |          |  |  |
| Nama Bank<br>Bank Name                              | : / No. Aka<br>? / <i>Accoun</i> t                              | un<br>t No.                                  |                                               |                                    |                            |                                              |          |  |  |
| Kelayakan A<br>Academic (                           | Akademik<br>Qualificatio                                        | חת                                           |                                               |                                    |                            |                                              |          |  |  |
| Negeri<br><i>State</i>                              |                                                                 | Perak                                        |                                               | 3                                  |                            |                                              | ~        |  |  |
| Zon<br><i>Zone</i>                                  |                                                                 | Batang Padang                                |                                               |                                    | Pilih nama pelajar dibawah |                                              |          |  |  |
| Institusi<br>Institution PASTI PRA TAHFIZ AL-HIKMAH |                                                                 |                                              |                                               | seliaan guru pembimbing da         |                            | ~                                            |          |  |  |
|                                                     |                                                                 | Se                                           | enarai Guru Pelatih<br><i>List of Trainee</i> | klik pada kotak di hujung<br>skrin |                            |                                              |          |  |  |
| Q Sea                                               | arch                                                            |                                              |                                               |                                    |                            | Show 10                                      | ¢ entres |  |  |
| Bil.<br>No.                                         |                                                                 | Nama Guru Pelatih<br>Supervisor Trainee Name |                                               |                                    | Semester<br>Semester       | Program / Matapelajaran<br>Program / Subject |          |  |  |
| 1                                                   |                                                                 |                                              |                                               | A221 - Sen                         | nester 1 Sesi 2022/2023    |                                              |          |  |  |
| 2                                                   |                                                                 |                                              | A221 - Semester 1 Sesi 2022/2023              |                                    |                            |                                              |          |  |  |

| Name                                       |                                              |               |                               |           |
|--------------------------------------------|----------------------------------------------|---------------|-------------------------------|-----------|
| No. Kad Pengenalan<br>Identity Card No.    |                                              |               |                               |           |
| Nama Bank / No. Aka<br>Bank Name / Accoun  | aun<br>It No.                                |               |                               |           |
| Kelayakan Akademik<br>Academic Qualificati | on                                           |               |                               |           |
| Negeri<br>State                            | Perak                                        |               |                               | ~         |
| Zon<br>Zone                                | Batang Padang                                |               |                               | ~         |
| Institusi<br>Institution                   | PASTI PRA TAHFIZ AL-HIKMAH                   |               |                               | ~         |
|                                            | Se                                           | enarai Guru P |                               |           |
| Q Search                                   |                                              | 4             |                               | ♦ entries |
| Bil.<br>No.                                | Nama Guru Pelatih<br>Supervisor Trainee Name |               | Klik register untuk mendaftar |           |
| 1                                          |                                              | A221 -        | guru pelatih                  |           |
| 2                                          |                                              | A221 -        |                               |           |
| Showing 1 to 2 of 2 on                     | stries                                       |               |                               |           |
| Showing I to 2 of 2 entries                |                                              | Register      |                               |           |

| Online Supervisor Application - Trainee Registration / Daftar Guru Pelatih                                                                                                    |                            |                   |                                                                         |                  |              |  |  |
|----------------------------------------------------------------------------------------------------|----------------------------|-------------------|-------------------------------------------------------------------------|------------------|--------------|--|--|
|                                                                                                    | 5                          |                   |                                                                         | Register Trainee | View Trainee |  |  |
| <u>Nota / Note</u> *:<br>Sebarang pertanyaan, sila hubungi Universiti Pendidikan Sultan Idris (015-4879 72<br><i>If you have any enquiries, please contact Universiti Pendidikan Sultan Idris (015-4</i> 4 |                            | Klil<br>me<br>pel | k view trainee untuk<br>nyemak senarai guru<br>atih yang telah didaftar |                  |              |  |  |
| Nama<br><i>Name</i>                                                                                                    |                            |                   |                                                                         |                  |              |  |  |
| No. Kad Pengenalan<br>Identity Card No.                                                                                                    |                            |                   |                                                                         |                  |              |  |  |
| Nama Bank / No. Akaun<br>Bank Name / Account No.                                                                                                    |                            |                   |                                                                         |                  |              |  |  |
| Kelayakan Akademik<br>Academic Qualification                                                                                                    |                            |                   |                                                                         |                  |              |  |  |
| Negeri<br>State                                                                                                    | Sila Pilih / Please Select |                   |                                                                         |                  | ~            |  |  |
| Zon<br>Zone                                                                                                    | Sila Pilih / Please Select |                   |                                                                         |                  | ~            |  |  |
| Institusi<br>Institution                                                                                                    | Sila Pilih / Please Select |                   |                                                                         |                  | ~            |  |  |

Senarai Guru Pelatih

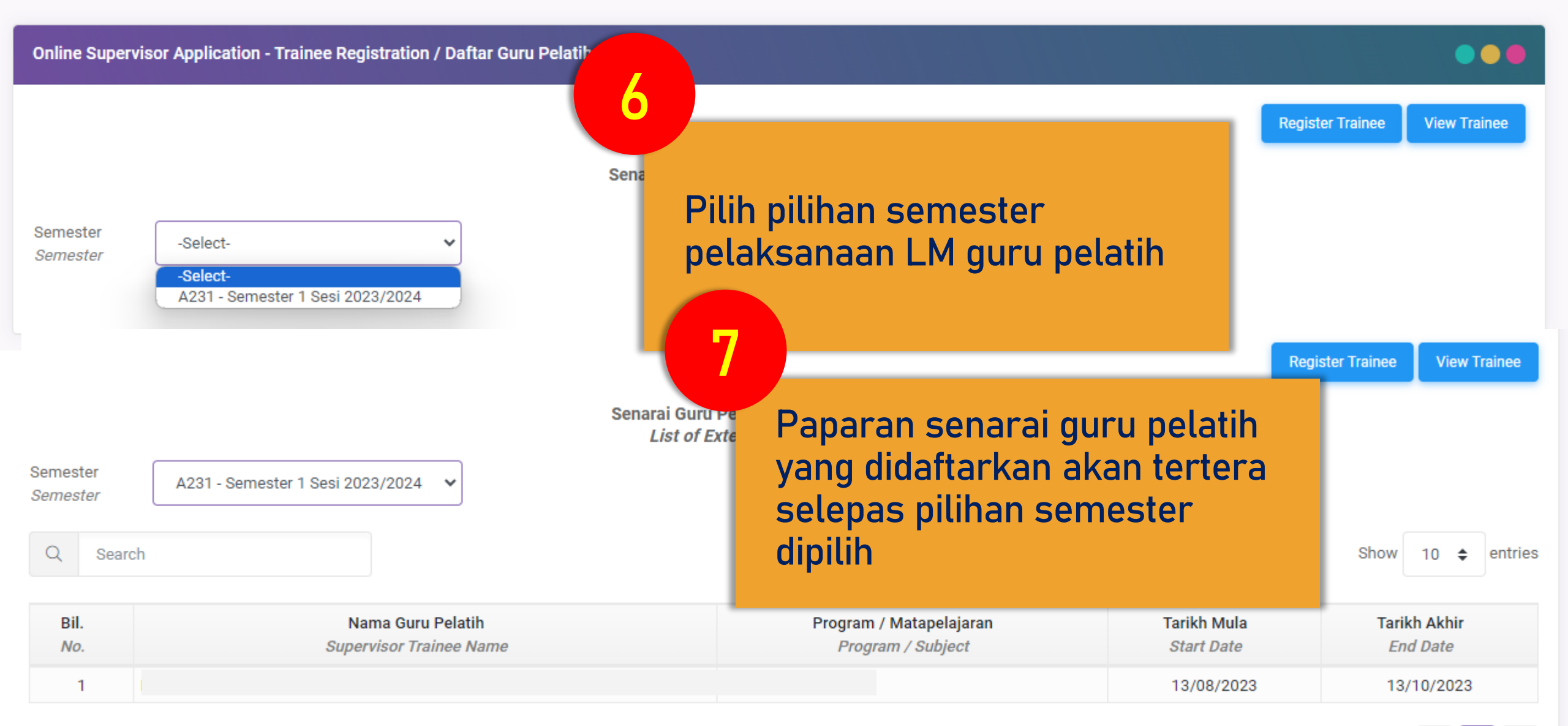

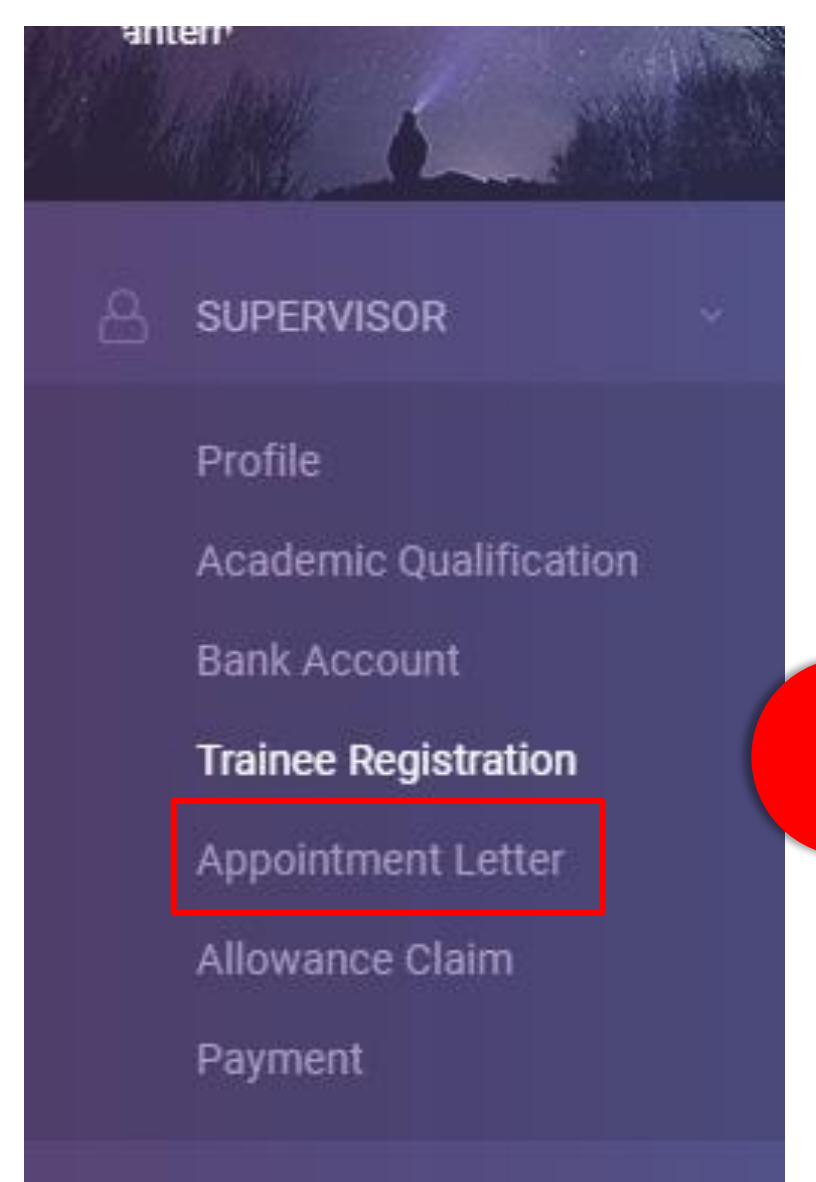

8

Klik pada bahagian Appointment Letter untuk mencetak surat lantikan sebagai guru pembimbing

| ome /                   | SUPERVISO                                                          | R / Appointment                           | ppointment Letter / Surat Lantikan                                                    |                                     |                                           | 9   | Inursda                                               | iy, stn of Oc | :tober, 202 |
|-------------------------|--------------------------------------------------------------------|-------------------------------------------|---------------------------------------------------------------------------------------|-------------------------------------|-------------------------------------------|-----|-------------------------------------------------------|---------------|-------------|
| Nota<br>Sebar<br>If you | <u>/ Note</u> *:<br>rang pertany<br><i>u have any en</i><br>Search | aan, sila hubungi<br>Inquiries, please co | Universiti Pendidikan Sultan Idris (015-<br>ontact Universiti Pendidikan Sultan Idris | 4879 7210 /<br>s <i>(015-4879 )</i> | 015-4879 7216).<br>7210 / 015-4879 7216). |     | Klik bahagian report untuk<br>mencetak surat lantikan | 10 🗢          | entries     |
|                         | Bil.<br><i>No.</i>                                                 | J↑                                        | Kod Semester<br>Semester Code                                                         | $\downarrow\uparrow$                |                                           | Sem | nester                                                |               | ↓↑<br>]     |
|                         | 1                                                                  |                                           | A231                                                                                  |                                     | Semester 1 Sesi 2023/2024                 |     |                                                       |               |             |
| Showi                   | ing 1 to 1 of 1                                                    | l entries                                 |                                                                                       |                                     |                                           |     |                                                       | <             | 1           |